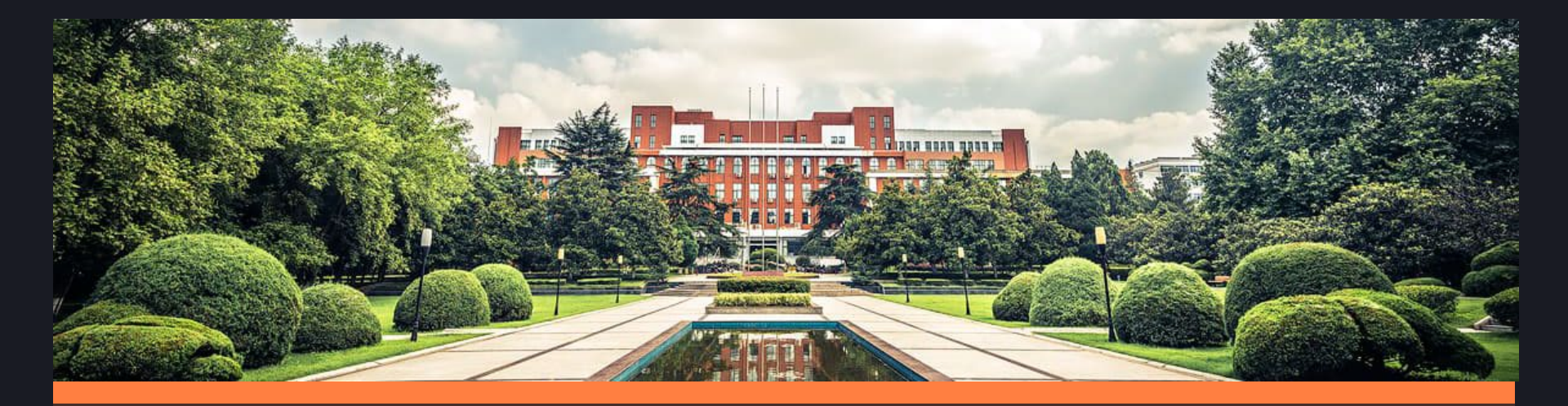

### Blackboard 学生应用培训 实施顾问肖禾佳

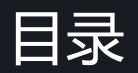

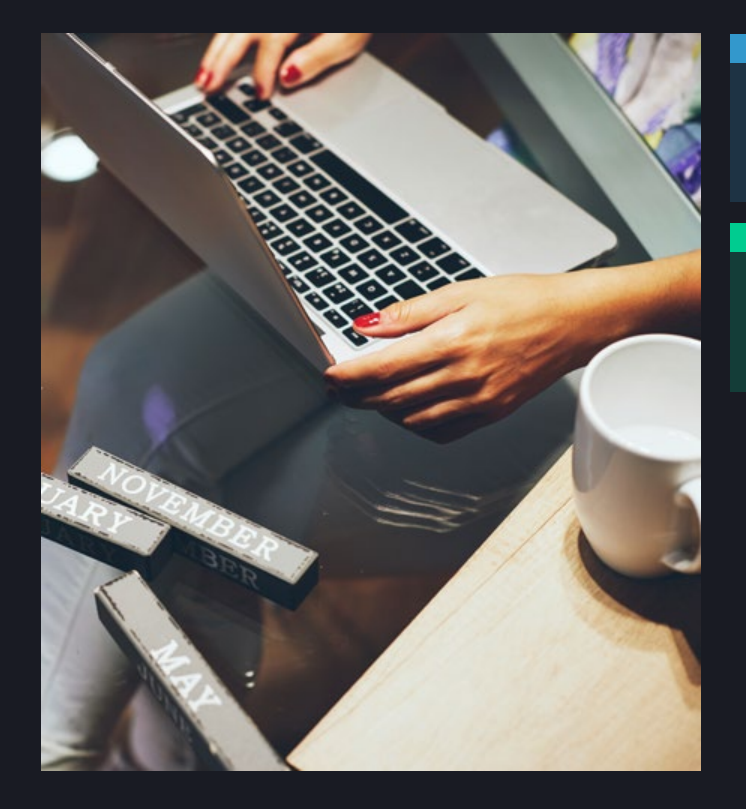

### 基于blackboard网络课程学习步骤

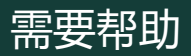

# 基于blackboard 网络课程学习步骤

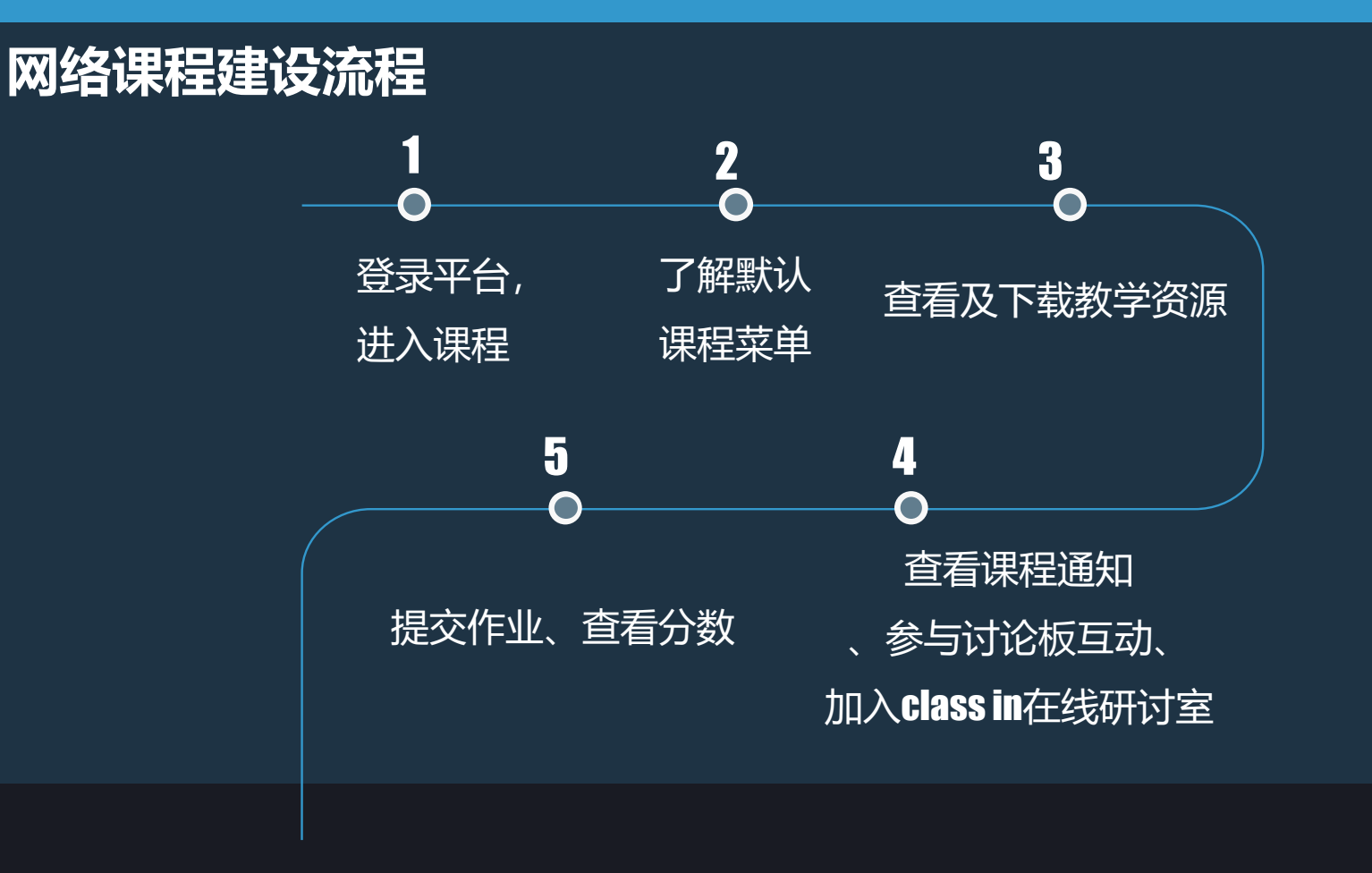

## Blackboard网络教学平台访问方式

### 方式1.登录网址: <u>https://www.bb.ustc.edu.cn/</u>

方式2.本科教学网站—网络教学平台

### 用户名:统一身份认证账号 密码:统一身份认证密码

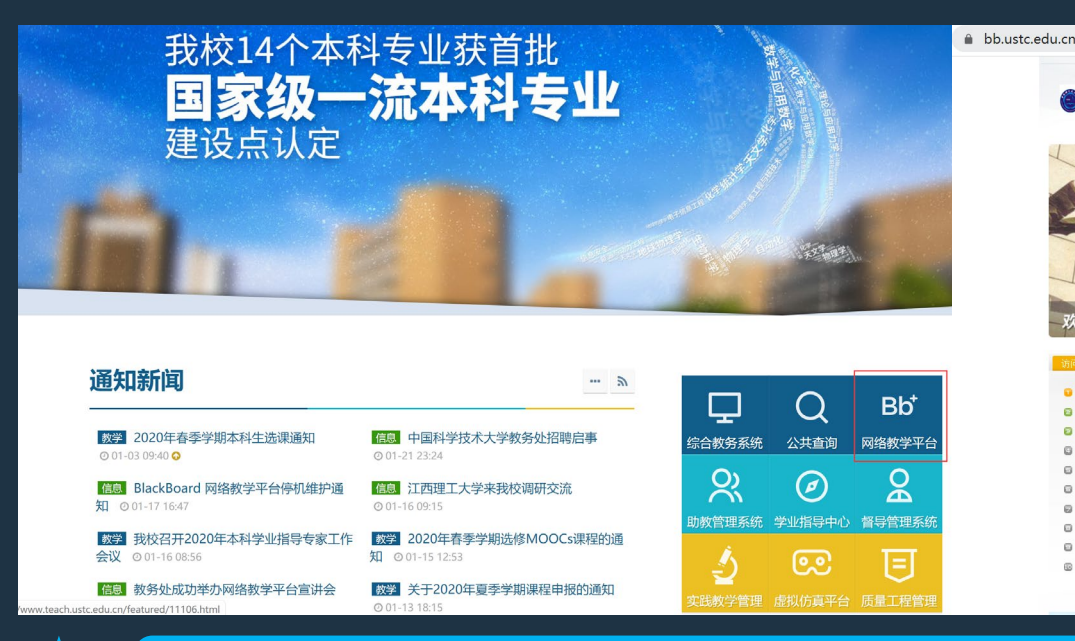

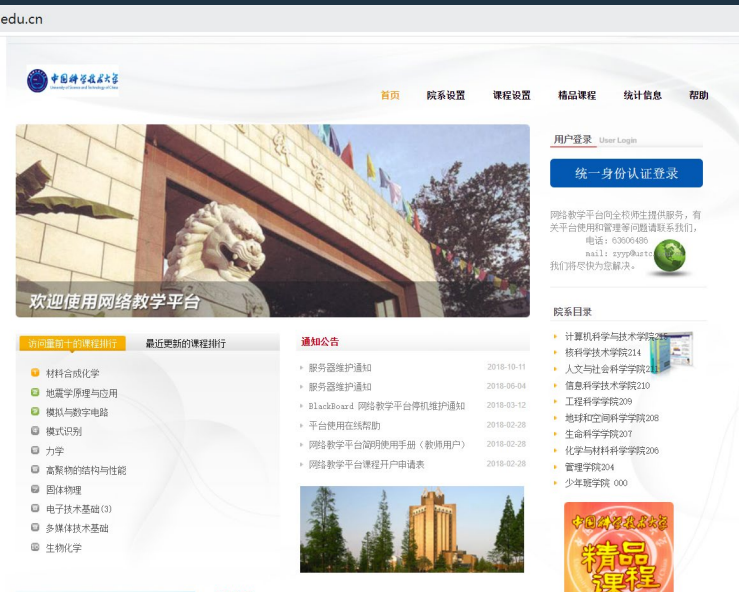

### 建议使用Google Chrome、 Firefox浏览器访问。

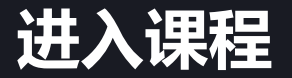

### • "我的课程"课程列表代表学生参与学习的所有课程,点击名称即可进入课程。

|                      |                    | 🚨 bb xiaohejia                                                            |
|----------------------|--------------------|---------------------------------------------------------------------------|
|                      |                    | 我的主页                                                                      |
| <b>摸块</b>            |                    | 个性化页面                                                                     |
| ▼我的课程                | ▼我的公告              | ▼工具                                                                       |
| 在课程中您是: 学生           | 过去7天内未发布任何机构公告。    | 公告                                                                        |
| <b>平台建课说明</b> 点击课程名称 | 平台建课说明             | 日程表                                                                       |
| > 2月17日停课一次          | ~ 2月17日停课一次<br>更多少 | 我的成绩                                                                      |
|                      |                    | 发送电子邮件<br>个人信息 点击进入后可修改个人信息                                               |
|                      |                    | ▼ 按需帮助                                                                    |
|                      |                    | 面向学生的帮助<br>访问面向学生的 Blackboard 帮助<br>了解 Blackboard 应用程序<br>观看面向学生的有用操作帮助视频 |
|                      |                    | 面向教师的帮助<br>访问面向教师的 Blackboard 帮助<br>探索在线教学策略和最佳实践                         |

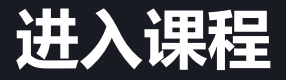

### • 工具--个人信息-编辑个人信息,点击进入即可编辑个人信息。

• 工具--个人信息-更改个人设置,用户语言包,根据需求选择语言包,提交即可。

| 个人信息                                                    | 个人信息 编辑个人信息          |                           |                |                           |
|---------------------------------------------------------|----------------------|---------------------------|----------------|---------------------------|
| 个人信息                                                    | 编辑个人信息               |                           | 更以个人设直         |                           |
| 编辑个人信息<br>编辑个人信息专人信息显然系人信息、姓名、地址、电话号码等等,使用隐私选项末设置哪些人能查看 | ★ 指示必需的字段。 个人信息      |                           |                |                           |
| <b>亚改設時</b><br>進移新治明。                                   | <mark>米</mark> 姓名    | 肖禾佳                       | 选择语言包          |                           |
| <b>个性化"我的设置"</b><br>上传个人虚构场象,并设置出现在"我的设置"号航菜单上的链接。      | 中间名 * 备注             | bb                        | 设置语言包和日历首选项。如果 | 果教师已强制执行课程语言包,则您的首选项将被覆盖。 |
| 更改个人设置<br>设置语言、日历和相助文本造项,<br>更改个人语言                     | 电子邮件 帐户信息            | nejia.xiao@oiackooaro.com | 用户语言包          | 系统默认设置 (中文(中科大))▼         |
| <b>设置保密选项</b><br>选择可以被他人看到的个人信息字段。                      | * 用户名                | xiaohejia1                | 日程表            | 系统默认设置 (公历) ▼             |
|                                                         | 其他信息                 |                           | 周的第一天          | 系统默认设置 (星明天) ▼            |
|                                                         | 性别<br>出生日期           | 保密▼<br>以yyyy/mm/dd 形式微入目病 | 选择页面说明选项       |                           |
|                                                         | 軟育程度<br>住宅电话<br>办公电话 | <b>T</b>                  | 显示所有页面说明       | ● 是 ◎ 否                   |
|                                                         | 办公传真<br>手机           |                           |                |                           |
|                                                         |                      |                           |                |                           |

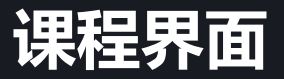

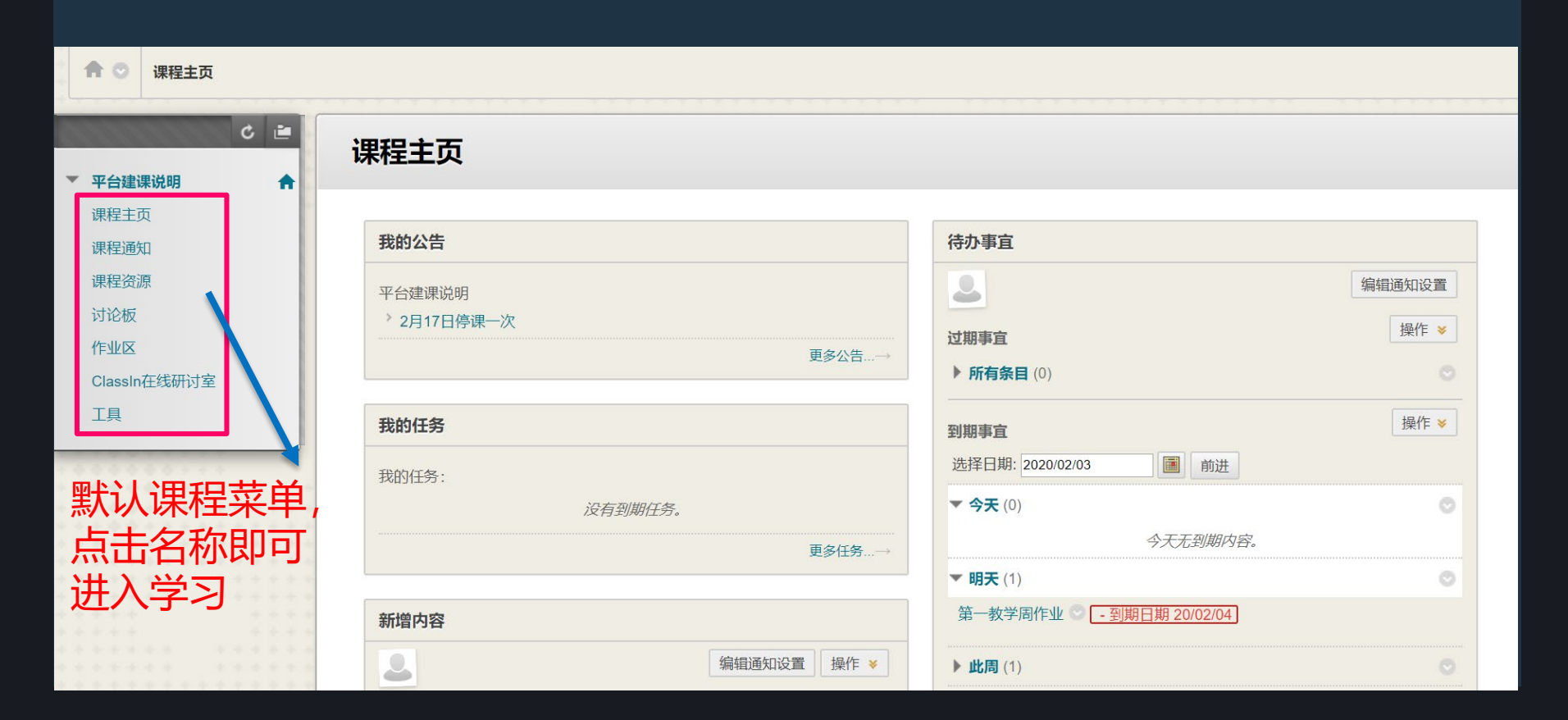

### 默认课程菜单简介

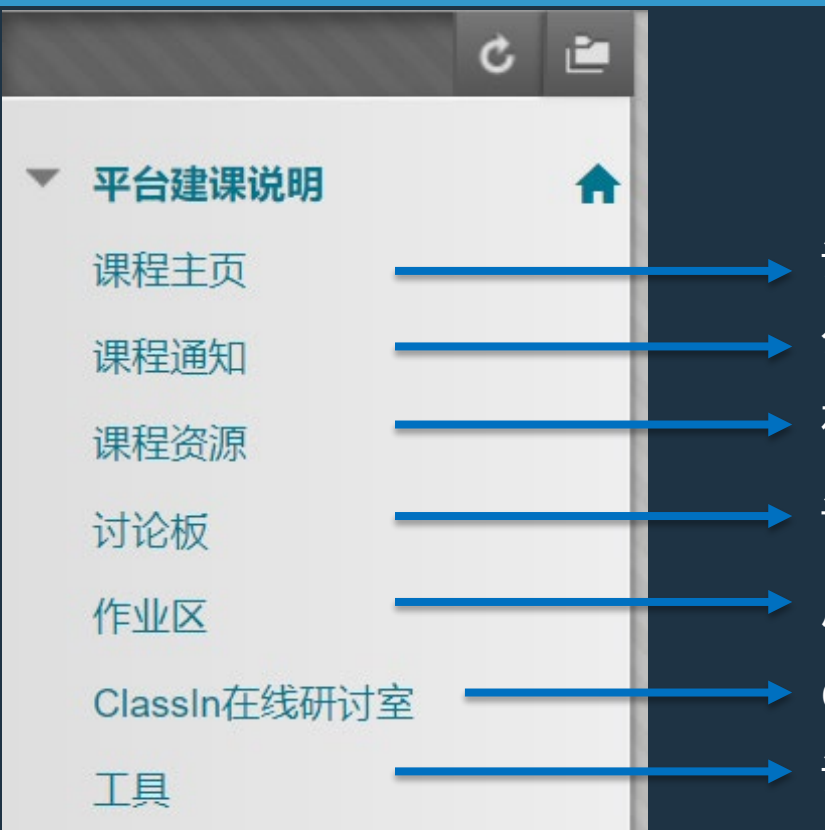

课程主页,快速查看教师发布的公告,新增内容等 公告工具,点击查看已发布的课程通知 在此菜单下可查看或下载相应教学资源 讨论板工具,类似BBS论坛,用于开展讨论答疑 用于提交作业及查看作业分数 Class In在线研讨室,点击进入在线研讨室 课程中教师开放的所有可使用的工具快捷入口

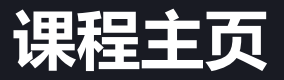

### 系统自动显示教师已经创建的公告、新增内容、需要注意、待办事宜等 信息,点击可快速查看相应内容。

#### 课程主页

| 我的公告                      |                         | 待办事宜                      |                         |
|---------------------------|-------------------------|---------------------------|-------------------------|
| 平台建课说明                    |                         | 2                         | 编辑通知设置                  |
| <sup>&gt;</sup> 2月17日停课—次 |                         | 过期事宜                      | 操作 🗕                    |
|                           | 更多公告→                   | ▶ <b>所有条目</b> (0)         |                         |
| <b>开的几</b> 条              |                         |                           | 揭作 ×                    |
| 1511233                   |                         | 到期事宜                      | 2011                    |
| 我的任务:                     |                         | 选择日期: 2020/02/03          |                         |
|                           | 没有到期任务。                 | ▼ 今天 (0)                  | $\odot$                 |
|                           | 更多任务→                   | 今天无到期内容。                  |                         |
|                           |                         | ▼ 明天 (1)                  | 0                       |
| 新增内容                      |                         | 第一教学周作业 🖸 - 到期日期 20/02/04 |                         |
| 2                         | 编辑通知设置 操作 👻             | ▶ 此周 (1)                  |                         |
| ▼ 作业 (1)                  | 0                       | ▶ <b>将来</b> (0)           |                         |
| 第一教学周作业 🛇                 |                         |                           | 上次更新时间: 2020年2月3日下午4:51 |
| ▼ 内容 (3)                  | 0                       |                           |                         |
| 第二章教学视频 💿                 |                         | 警报                        |                         |
| 第二章预习资料 🛇                 |                         | 2                         | 编辑通知设置                  |
| 第二章预习资料 💿                 |                         |                           | 超作 🗙                    |
|                           |                         | 过期                        | → +1 198C               |
|                           |                         | 没有通知                      |                         |
| 半台建课说明 [(1 未读消息)]         |                         | 学习行为管理中心警报                |                         |
|                           | 上次更新时间: 2020年2月3日下午4:51 | 没有保留警报                    |                         |
|                           |                         | 活动警报                      |                         |

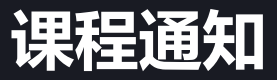

### 查看公告: 点击【课程通知菜单】,即可查看已经发布的公告。

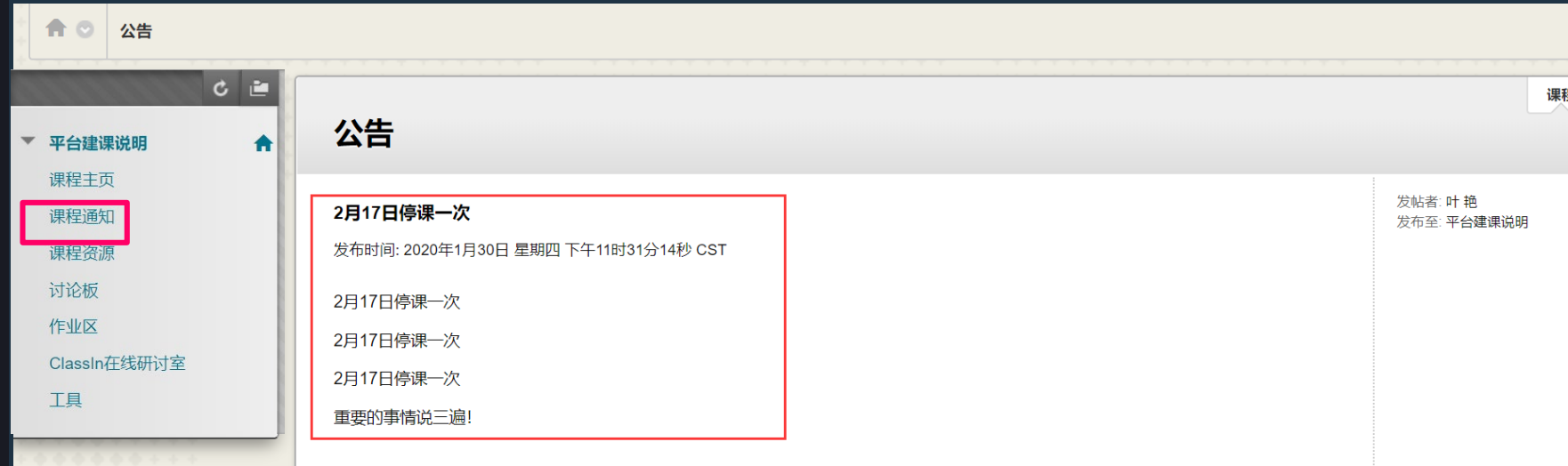

课程

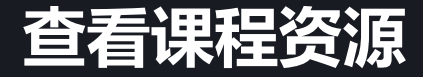

#### 点击进入【课程资源】,可看到教师已上传的教学资源; (1) "文件夹"类型:点击名称即可进入文件夹 例如,点击"第一章"即可进入该文件夹,继续点击"课前"即可进入对应文件夹

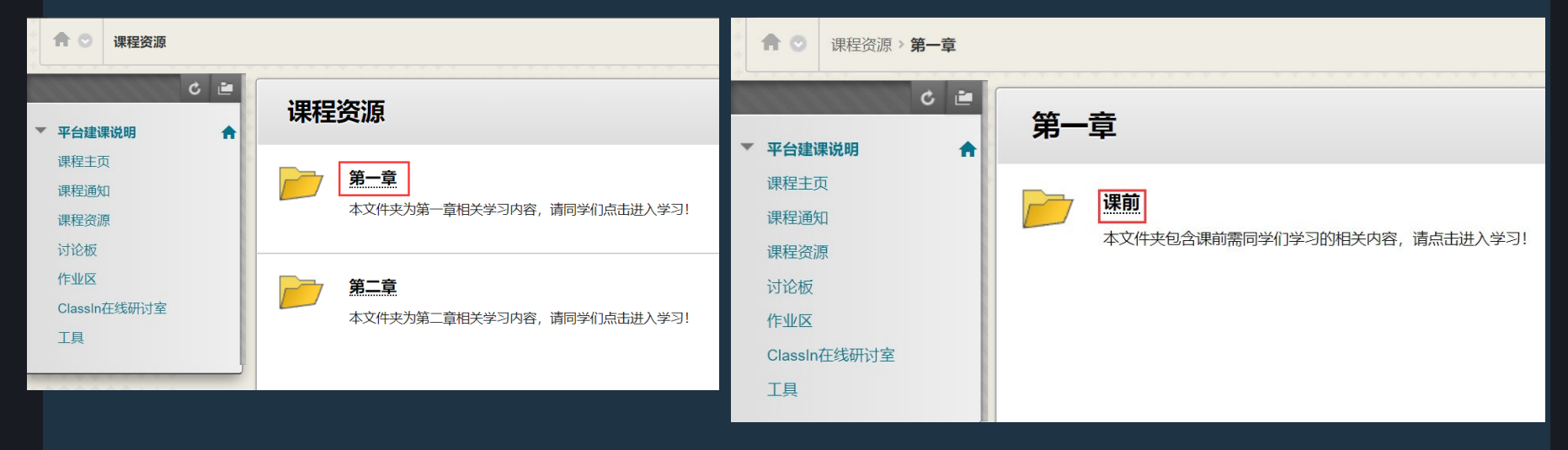

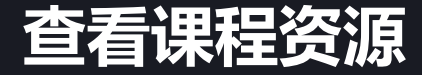

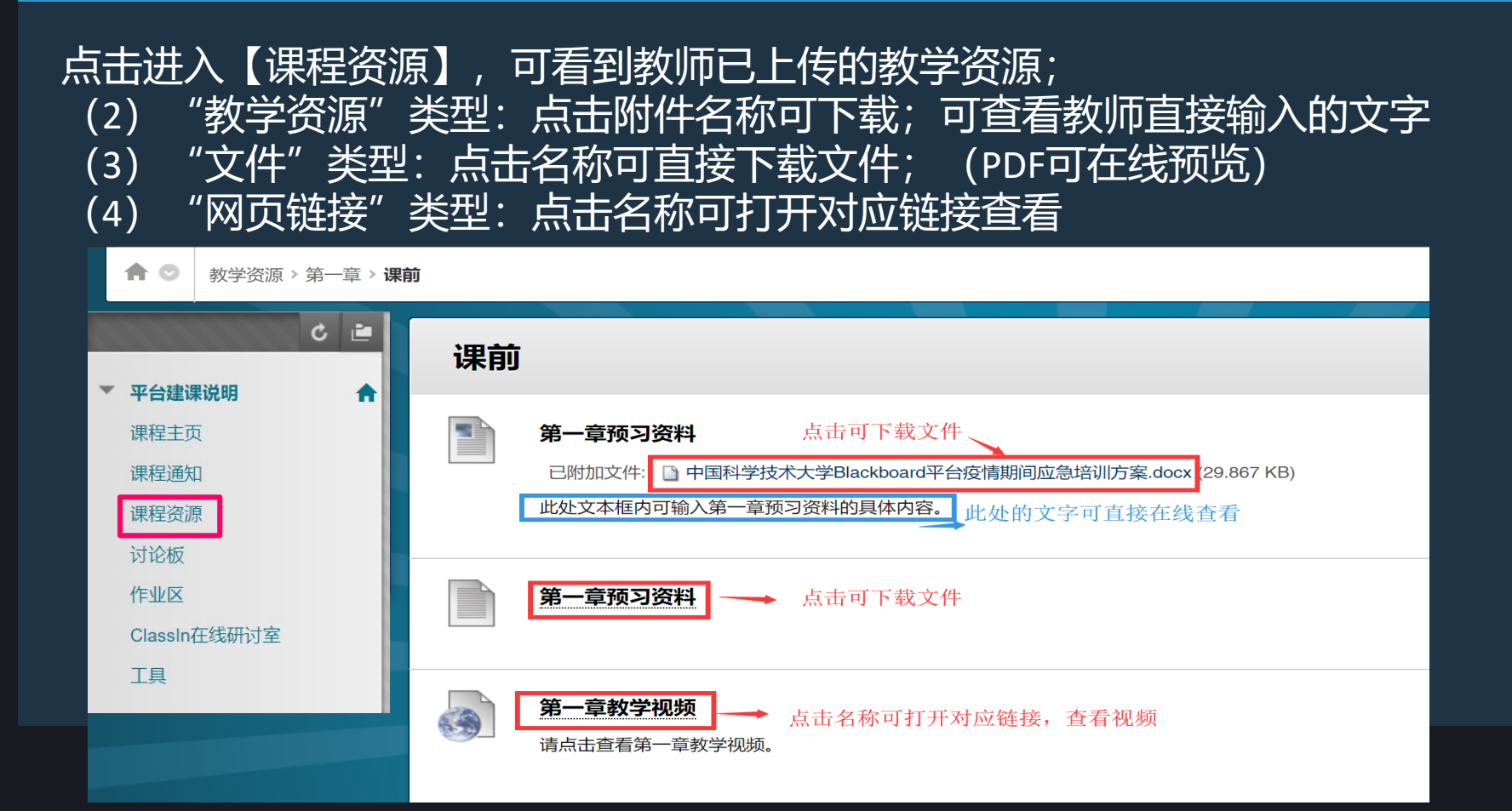

## 讨论板-创建话题

#### 创建话题: 点击"讨论板"菜单,论坛名称"第一章答疑区"进入该论坛,点击【创建话题】, 输入话题名称,输入具体内容,点击提交即可。

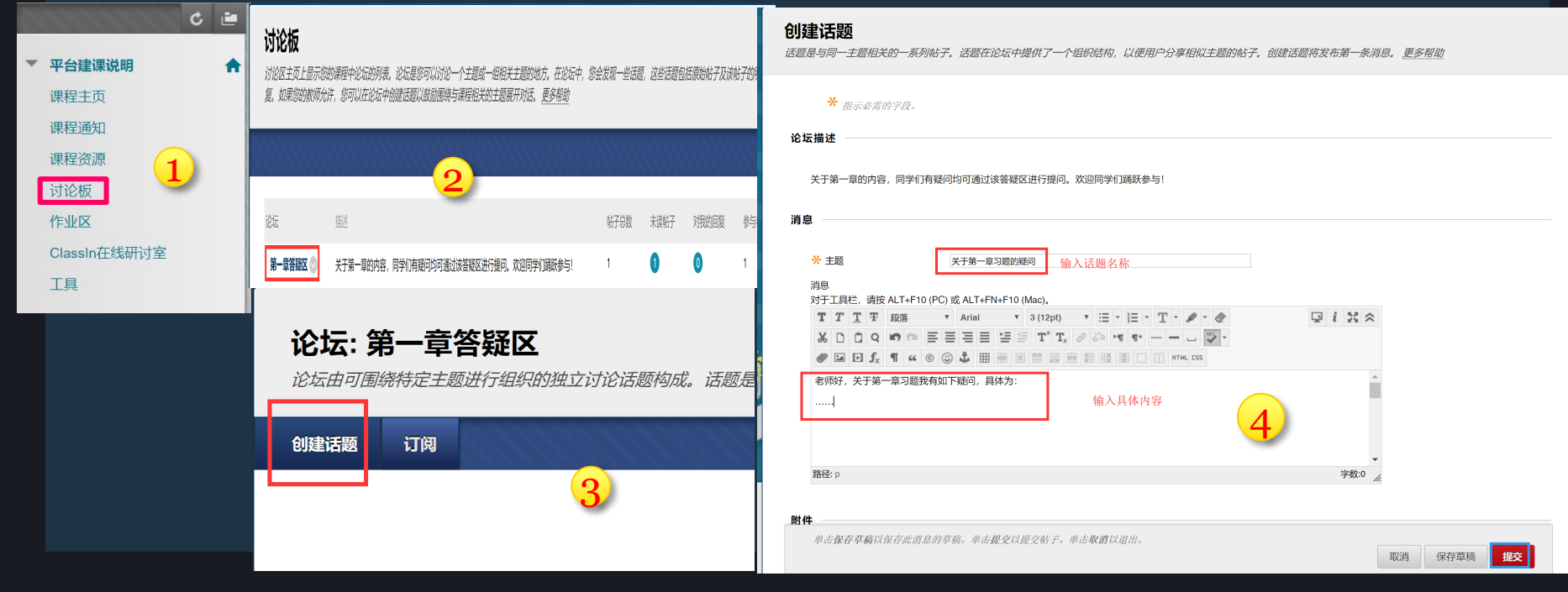

### 讨论板--回复话题

#### 回复话题: 点击某个话题,点击【回复】,在消息文本框里输入具体内容,点击提交即可。

| 话题: 关于第一章习题的疑问                                                     | 话题:关于第一章习题的疑问                                                                                                    |                                 |
|--------------------------------------------------------------------|----------------------------------------------------------------------------------------------------|---------------------------------|
| 选择:全部 无<br>→ 消息操作 → 全部展开 全部折叠                                      | 选择: 全超 五                                                                                                    | 1 此话题中的帖子 0 未读 0 对我的回复<br>1 小时前 |
| □ bb xiaohejia<br>★ <b>于第一章习题的疑问</b><br>老师好,关于第一章习题我有如下疑问,具体为:<br> | <br>* <i>指示必需的字段。</i><br>* 主题<br>                                                                                              | 2                               |
|                                                                    | 对于工具栏,请按 ALT+F10 (PC) 或 ALT+FN+F10 (Mao),<br><b>T T T I</b> Arial ▼ 3 (12pl) ▼ <b>T</b> ~ 注 ~ 注 ~ <b>C</b> ~ <b>P</b> ひ<br>我认为 | <b>♀ i X ≫</b>                  |

### 提交作业

#### 提交作业: 点击【作业区】菜单,点击作业名称进入作业提交界面,点击浏览"我的电脑" 浏览选中作业文件,点击提交。

| 1.1.1.1.1.1.1.1.1.1.1.1.1.1.1.1.1.1.1.1. | c. in |                                                     |                     |                                                 |                                   |               |                                    |                                    |                           |  |
|------------------------------------------|-------|-----------------------------------------------------|---------------------|-------------------------------------------------|-----------------------------------|---------------|------------------------------------|------------------------------------|---------------------------|--|
|                                          | 作业    | <u>′</u>                                            | ć 🚈                 | 上载作业: 第一章                                       | 效学作业                              |               |                                    |                                    |                           |  |
| 平台建课说明                                   |       |                                                     | ▼ 平台建课说明 余<br>课程主页  |                                                 |                                   |               |                                    |                                    |                           |  |
| 课程主页                                     |       | 第一教学周作业                                             | 课程通知                | 作业信息                                            |                                   |               |                                    |                                    |                           |  |
| 课程通知                                     | ~     | 已附加文件:  2018-2019学年寒假前置性学习单.pdf (1.06 M<br>またったのけのな | E 讨论板               |                                                 |                                   |               |                                    |                                    |                           |  |
| 课程咨源                                     |       | 间入泳灯如灯定义                                            | 作业区<br>ClassIn在线研讨室 | 满分<br>100                                       |                                   |               |                                    |                                    |                           |  |
|                                          |       | 第二音和学作业                                             | IĄ                  | 作业内容: xxx                                       |                                   |               |                                    |                                    |                           |  |
| 内尼极                                      |       | <b>第二単数子FF工</b><br>作业内容: xxx                        |                     | 作业格式要求:请以附件形式提<br>作业提交时间要求:本周五                  | 交                                 |               |                                    |                                    |                           |  |
| 1/FULLX                                  |       | 作业格式要求:请以附件形式提交                                     |                     | 请问学们按时提交。                                       |                                   |               |                                    |                                    |                           |  |
| ClassIn在线研讨室                             |       | 作业提交时间要求:本周五                                        |                     | 作业提交                                            |                                   |               |                                    |                                    |                           |  |
| 工具                                       |       | 请同学们按时提交。                                           |                     | 文本提交                                            | 写入提交                              |               |                                    |                                    |                           |  |
|                                          |       |                                                     |                     | 附加文件                                            | <b>浏览·费的电脑</b> * 点击浏览我的电脑,        | 找到作业文件        | )                                  |                                    |                           |  |
|                                          |       |                                                     |                     | 附加文件<br>文件名                                     |                                   | 链接标题          |                                    | 1549-a245-1685cab88a63。请复制并保存成编号以作 | 如何交通明。在"我的成绩"中查看您的所有提交确认。 |  |
|                                          |       |                                                     |                     | □ 网络课程建设参考模板.doc                                | x                                 | 网络课程建设参考模板.ck | 删除                                 |                                    | 作业详细信息 ~                  |  |
|                                          |       |                                                     |                     | 完成后,请务必单击 <b>提交</b> 。<br>单击 <b>另存为草稿</b> 保存更改并以 | 后继续进行,或单击 <b>取消</b> 退出而不保存更改(可选)。 |               | 取消 保存草稿 提交                         |                                    | <b>成装</b><br>風伝可分的方式      |  |
|                                          |       |                                                     |                     |                                                 |                                   |               |                                    |                                    | 管试<br>20-1-01 12年0.22     |  |
|                                          |       |                                                     |                     |                                                 |                                   |               |                                    | 3                                  | ₩交<br>■ 開始連切論设备考试板.decx   |  |
|                                          |       |                                                     |                     |                                                 |                                   |               | 网络课程建设参考银标。<br>正在和快读文件、预计等待时<br>纪。 | docx<br>时间为 39                     |                           |  |
|                                          |       |                                                     |                     |                                                 |                                   |               | 下载                                 | -                                  |                           |  |
|                                          |       |                                                     |                     |                                                 |                                   |               |                                    |                                    |                           |  |

### 查看作业分数

#### 查看作业分数: 已经提交过的作业,点击作业名称再次进入,即可进入"复查提交历史记录"页面, 可查看本次作业分数。

|                                           | 录: 第一章教学作业                    |                      |                      |
|-------------------------------------------|-------------------------------|----------------------|----------------------|
| <ul> <li>C ≧</li> <li>▼ 平台建课说明</li> </ul> | 复查提交历史记录: 第一章教学作业             |                      |                      |
| 课程主页                                      | 作业说明~                         | 作业详细信息 ~             | > 23                 |
| 课程通知课程资源                                  | box                           | <b>成绩</b><br>最后评分的尝试 | <b>85.00000</b> /100 |
| 讨论板作业区                                    |                               | 尝试<br>20-1-31 下午3:22 | <b>85.00000</b> /100 |
| ClassIn在线研讨室<br>工具                        | 网络课程建设参考模板                    | 提交                   | ex 🛓                 |
|                                           | 一、 概述                         |                      |                      |
|                                           | Bb 平台支持翻转课堂、混合式教学等教育教学新模式;    |                      |                      |
|                                           | 利于学校搭建网络课程公共服务平台,完成建设的网络课程发   |                      |                      |
|                                           | 布、应用、共享。本文旨在提供几种常用的网络课程建设模板   |                      |                      |
|                                           | 作为参考,教师可利用平台功能实现其教学设计。        |                      |                      |
|                                           | 二、 基于 Blackboard 的网络课程建设的教学模式 |                      |                      |
|                                           | 1. 基于 Blackboard 的 PBL 教学模式   |                      |                      |

#### 1.点击【ClassIn在线研讨室】,即可进入在线研讨室,可观看教师组织的在线 直播

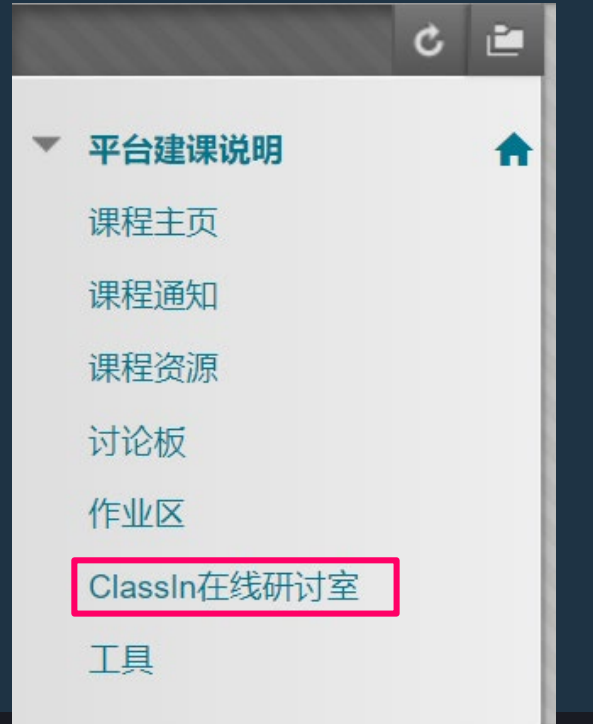

#### 2.第一次使用时,需要绑定手机号。 (\*手机号会与Bb平台账号绑定,后续用Bb平台账号登录使用,不用再输入手 机号。)

| <b>↑</b> ClassIn在线研讨室                                      |                                                     |
|------------------------------------------------------------|-----------------------------------------------------|
| <ul> <li>C ≧</li> <li>▼ 平台建课说明</li> <li>() 课程主页</li> </ul> | ClassIn在线研讨室<br>您还未绑定手机号,请先绑定,如使用IE浏览器遇到错误,请替换其他浏览器 |
| 课程通知                                                       | 请输入手机号: 请确认手机号: 保存手机号                               |
| 课程资源                                                       |                                                     |
| 讨论板                                                        | 备注:                                                 |
| 作业区                                                        | (1) 第一次输入手机号时, 会收到初始密码短                             |
| ClassIn在线研讨室                                               | 信。这个是ClassIn系统自动发送的。                                |
| 工具                                                         | (2) 该密码不影响账号从bb平台进入ClassIn                          |
|                                                            | 课堂,从bb平台进入ClassIn无需其他密码。                            |

### 3.根据提示进行选择:

- 如果未安装ClassIn客户端,会点击跳转到下载界面。(下载&安装后,可以 重新按流程,进入下一步)
- 如果已安装ClassIn,会直接唤起classin客户端,并进入对应的课程教室

10 ClassIn在线研讨室 C 🖆 ClassIn在线研讨室 平台建课说明 请按照是否安装了classin客户端选择您的具体操作.如使用IE浏览器遇到错误,请替换其他浏览器 A 课程主页 课程诵知 已安装-点击此处进行下一步 课程资源 未安装-点击此处去下载并注册 讨论板 作业区 ClassIn在线研讨室 丁旦

### 4.点击在线研讨室的直播链接,访问直播地址,即可观看直播课堂。

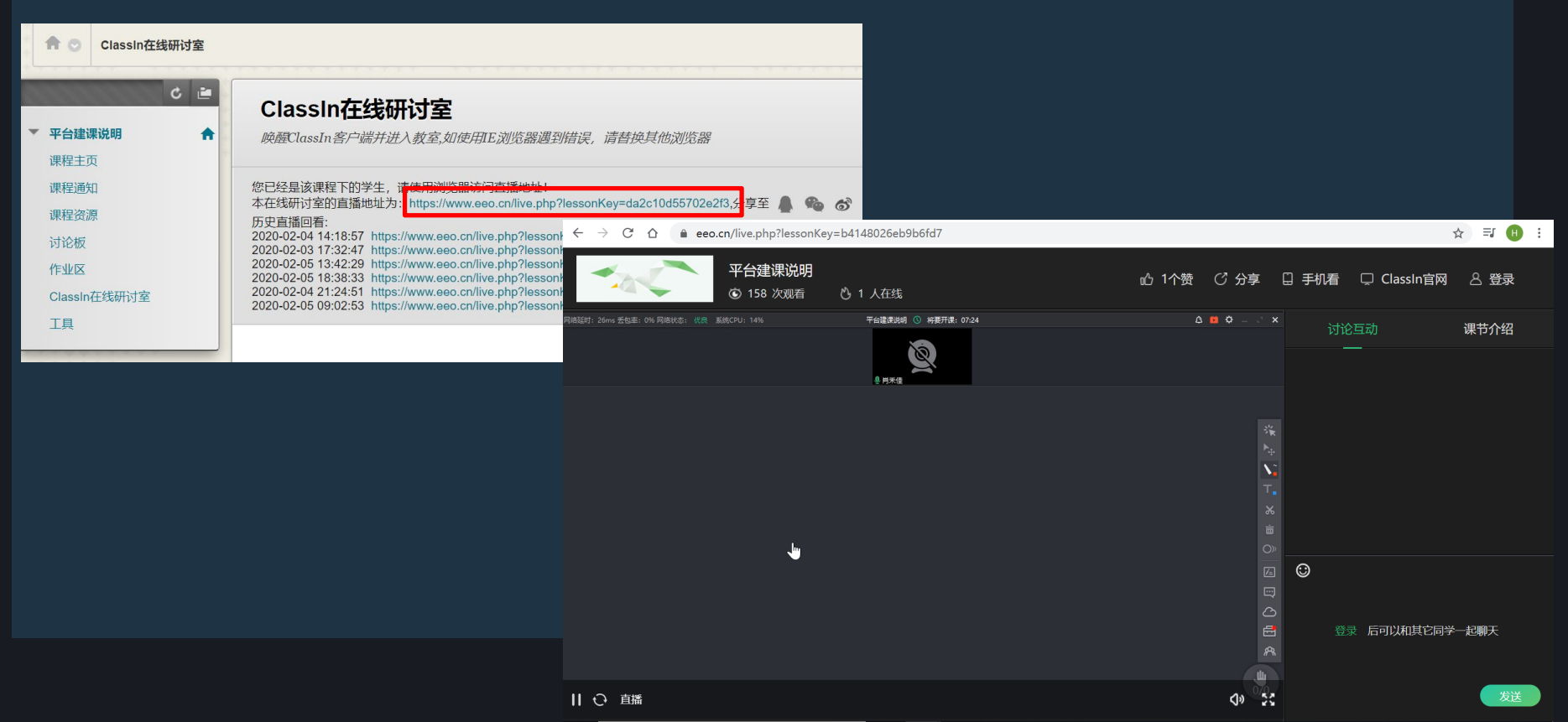

### 5.若课程直播结束,点击打开历史直播回看链接,观看回放。

| <b>↑</b> ◯ ClassIn在线研讨室                                                                                                    |                                                                                                    |                                                                    |
|----------------------------------------------------------------------------------------------------|----------------------------------------------------------------------------------------------------|--------------------------------------------------------------------|
| C ≧ ClassIn在线研讨室<br>▼ 平台建课说明 ↑  座曆ClassIn客户端并进入教室,如使用E浏览器遇到错误,请替:                                                                                                    | 接其他浏览器                                                                                                   |                                                                    |
| 凍程通知         您已经是该课程下的学生,请使用浏览器访问直播地址!           凍程资源         本在线研讨室的直播地址为: https://www.eeo.cn/live.php?lessonKey=cd           课程资源         历史直播回看:           讨论板         2020-02-04 14:18:57 https://www.eeo.cn/live.php?lessonKey=56f250f4           2020-02-05 13:42:29 https://www.eeo.cn/live.php?lessonKey=cd+889           2020-02-05 13:42:29 https://www.eeo.cn/live.php?lessonKey=cd+889 | da2c10d55702a2f3,分享至<br>4253ccb23<br>95981faab2<br>13ad110                                               |                                                                    |
| 11-1122         2020-02-05 18:38:33 https://www.eeo.cn/live.php?lessonKey=b41480/           ClassIn在线研讨室         2020-02-04 21:24:51 https://www.eeo.cn/live.php?lessonKey=b41480/           工具         1                                                                                                    | 26eb9bf マージ C A e eeo.cn/live.php?lessonkey=bettb195ec5c315a<br>25f73f27<br>5ec9c31<br>で 165 次艰香 心 3 人在线 | ☆ ⇒ ♥ ♥                                                            |
|                                                                                                    | Religit : 10me 또한희는 0% Relevice: (1년, 호텔CCPU: 8% 平台호급的 또한 ① DEETRE 012704                                | △ ■ ◇ - · · ×<br>I 视频列表<br>1 2                                     |
|                                                                                                    |                                                                                                    | ·柒 Ⅰ 课节时间<br><sup>▶</sup> ÷ 2020-02-05 09:02 (240分钟)<br><b>▶</b> : |
|                                                                                                    |                                                                                                    |                                                                    |
|                                                                                                    | 0.02 / 9.51                                                                                              | xiaohejia<br>鲜无简介<br>(1) 1x 22                                     |

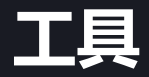

工具页面列出课程 中所有教师开放的 可使用的工具入口, 点击即可进入对应 工具界面。

#### 工具

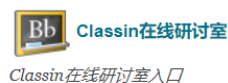

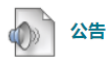

创建和查看课程公告。

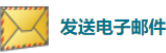

向不同类型的用户、系统角色和小组发送电子邮件消息。

小组 创建和管理正式的学生组以合作完成工作。

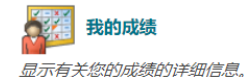

.....

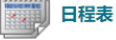

通过日程表跟踪重要事情和日期。

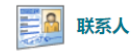

教师可以发布他们自己的和他人的联系人信息。

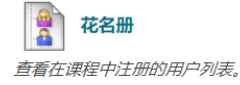

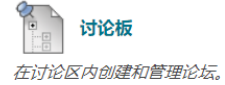

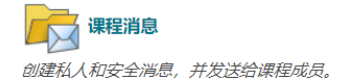

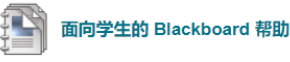

在单独的窗口中打开 Blackboard 帮助。

### 若选课发生变化时,可能用到此功能。

#### 1.课程-课程目录-浏览课程目录

#### 点击【课程】选项卡,找到【课程目 录】,点击【浏览课程目录】

| 课程目录                                                                                                    |
|----------------------------------------------------------------------------------------------------|
| □ 人文与社会科学学院                                                                                                    |
| 🫅 信息科学技术学院                                                                                                    |
| □ 公共事务学院                                                                                                    |
| 🛅 化学与材料科学学院                                                                                                    |
| 🫅 合肥微尺度物质科学国家研究中心                                                                                                    |
| 🛅 国家同步辐射实验室                                                                                                    |
| ▶ 图书馆                                                                                                    |
| 🛅 地球和空间科学学院                                                                                                    |
| 🫅 大数据学院                                                                                                    |
| 🫅 少年班学院                                                                                                    |
| 🛅 工程科学学院                                                                                                    |
| 🫅 微电子学院                                                                                                    |
| ▶ 教务处                                                                                                    |
| ┣ ▶ ▶ < |
| □ 数学科学学院                                                                                                    |
| ▶ 火灾科学国家重点实验室                                                                                                    |
| 🮦 物理学院                                                                                                    |
| 🦰 生命科学与医学部                                                                                                    |
| □ 生命科学学院                                                                                                    |
| 🫅 研究生院                                                                                                    |
|                                                                                                    |
| C 紫金山天文台                                                                                                    |
| ☐ 计算机科学与技术学院                                                                                                    |
| □ 软件学院                                                                                                    |

浏览课程目录

### 2.搜索目录下, 输入需注册进入的课程的课程名称, 点击执行

|               |                             |                                                    | 💄 bb 肖禾佳 | 11 🔻 | ሳ |
|---------------|-----------------------------|----------------------------------------------------|----------|------|---|
| 8             |                             |                                                    | 我的主页     | 课程   |   |
| * * *         | 课程目录                        |                                                    |          |      | 2 |
|               | 浏览证                         | <b>果程目录</b> 输入需注册进入的课程的课程名称                        |          |      |   |
|               | 搜索目录                        | e 课程 名称 ▼ 包含 ▼ classin 和 创建日期 早于 ▼ 2020/02/08 圖 执行 |          |      |   |
| * * * * * * * | <b>浏览类别</b><br>选择一个<br>未指定教 | <i>类别以便只查看属于该类别的课程</i><br><sup>钱别</sup>            |          |      |   |
| 1 4 4         |                             |                                                    |          |      |   |

### 3.搜索到相应课程后,展开对应课程的课程ID右侧下拉菜单,点击【注册】,点 击提交。

| ,                                                       |                   | 我的主页课程                |      |       |
|---------------------------------------------------------|-------------------|-----------------------|------|-------|
| 课程目录                                                    |                   | 0                     |      |       |
| 浏览课程目录                                                  |                   |                       |      |       |
| <b>搜索目录</b> 课程 名称 ▼ 包含 ▼ classin 和 创建日期 早于 ▼ 2020/02/08 | 通 执行              |                       |      |       |
| <b>浏览类别</b><br><i>选择一个类别以便只查看属于该类别的课程</i><br>未指定类别      |                   |                       |      | 10040 |
|                                                         | 8                 |                       | 我的主贝 | 课程    |
| <b>课程 ID</b> 课程名称                                       | ▲ ○ 自行注册          |                       |      | 0     |
| classin Classin在线研讨室滴示课程                                | 自行注册              |                       |      |       |
|                                                         | ■ 在以下课程中注册: CLASS | SIN在线研讨室演示课程(CLASSIN) |      |       |
|                                                         |                   |                       |      |       |
|                                                         | 教师:               | classin 教师测试账号        |      |       |
|                                                         | / 细还:<br>举别:      | 教育:高等教育               |      |       |
|                                                         |                   |                       |      |       |
|                                                         | 单击提交维续操作。         |                       | 取消提  | Ż     |

### 4. 提交后将自动向老师发送电子邮件注册申请; 5.教师通过您的注册申请后,您将收到"注册已接受"的邮件回复。再次登录平台

| 即可进入该课程学习。                                                 | 現的主页                                                          |                           |
|------------------------------------------------------------|---------------------------------------------------------------|---------------------------|
|                                                            | 电子邮件发送成功。                                                     |                           |
|                                                            | 浏览课程目录                                                        |                           |
|                                                            | 20200208 第2 20200208 3 (567)                                  |                           |
|                                                            | <b>加洗果約</b><br>過程 一定語 二語 二語 二語 二語 二語 二語 二語 二語 二語 二語 二語 二語 二語  |                           |
| 《 返回 】 回复 回复全部 转发 删除                                       | 彻底删除 举报 拒收 标记为… • 移动到… •                                      | 上一封 <b>下一封</b>            |
| <b>注册已接受: ClassIn在线研讨室演示课程 (cl</b><br>发件人:                 | assin) 🙀                                                      |                           |
| 时 间: 2020年2月7日(星期五)上午10:18<br>收件人: http://www.chailen.com> |                                                               |                           |
| 这不是腾讯公司的官方邮件⑦。请勿轻信密保、汇款、                                   | 中奖信息,勿轻易拨打陌生电话。 🎑 举报垃圾邮件                                      | 网站安全云检测                   |
| 课程详细信息:                                                    | 用户名: xiaohejia1 名字: 肖禾佳 姓氏:                                   | ob 电子邮件:                  |
| 课程 ID: classin 课程名称: ClassIn在线研                            | 对室演示课程 链接至课程: <u>https://www.bb.ustc.edu.cn/webapps/black</u> | board/execute/courseMain? |
| course id= 1978 1&frame=                                   |                                                               |                           |

快捷回复给所有人...

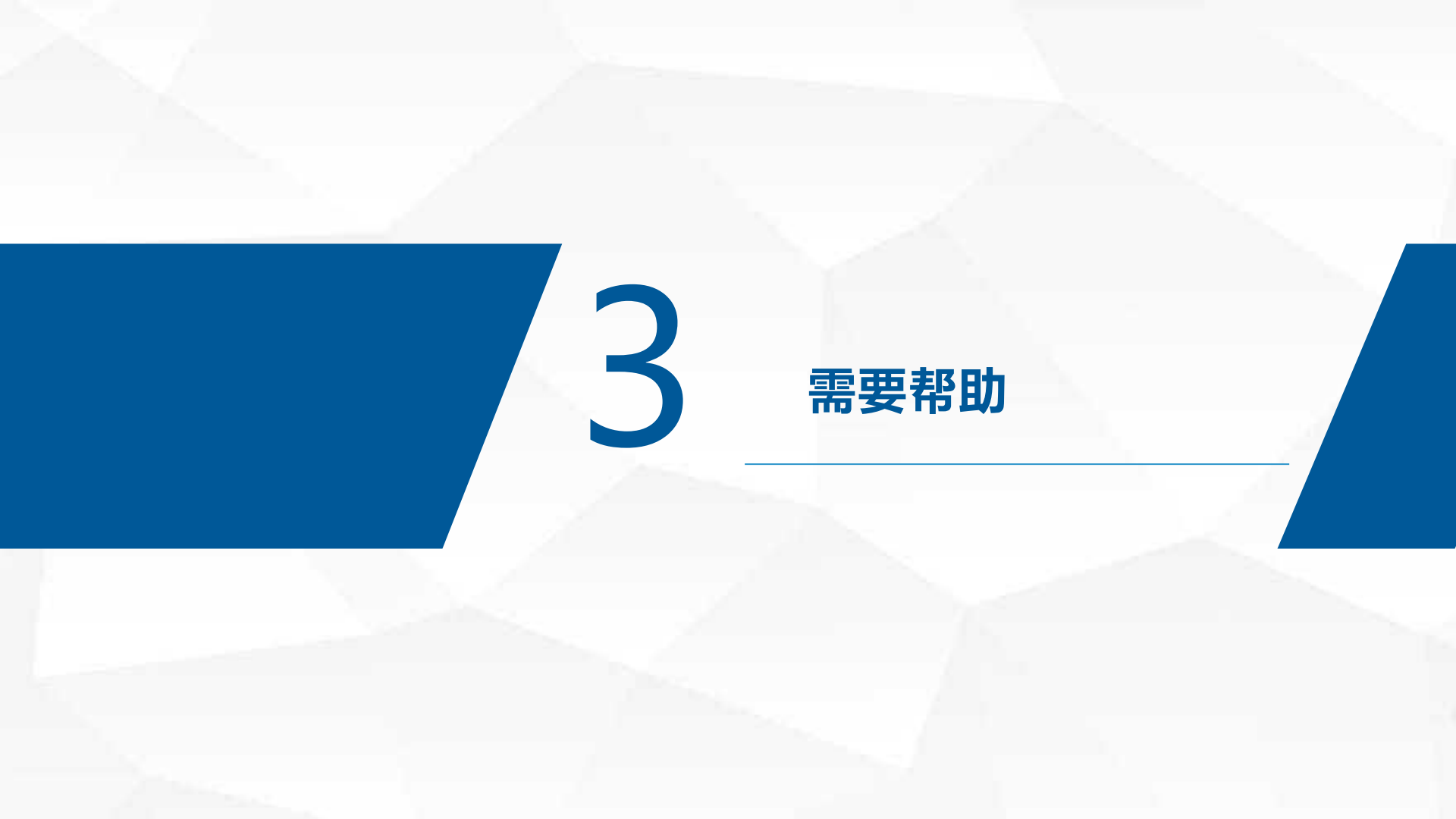

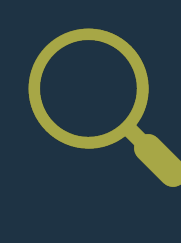

#### 在线意见反馈:

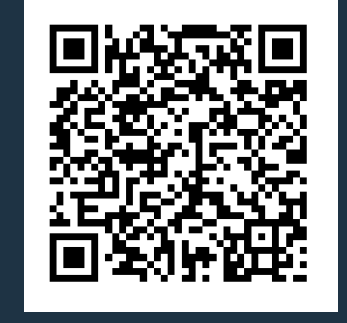

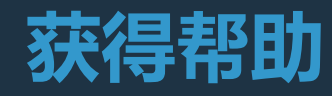

### 电子邮件:

现代教育技术中心: cmet@ustc.edu.cn

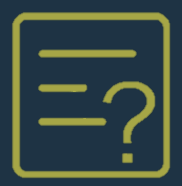

### Blackboard官方在线帮助网站:

https://help.blackboard.com/Learn/Instructor

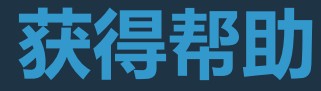

### Blackboard官方在线帮助网站:

https://help.blackboard.com/Learn/Student

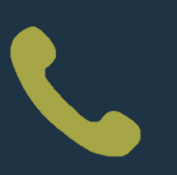

### 技术支持邮件:

现代教育技术中心: cmet@ustc.edu.cn

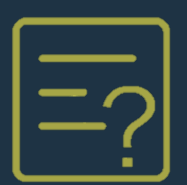

#### 在线意见反馈

https://support.qq.com/product/121103

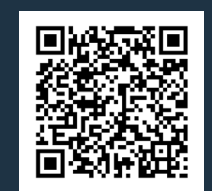

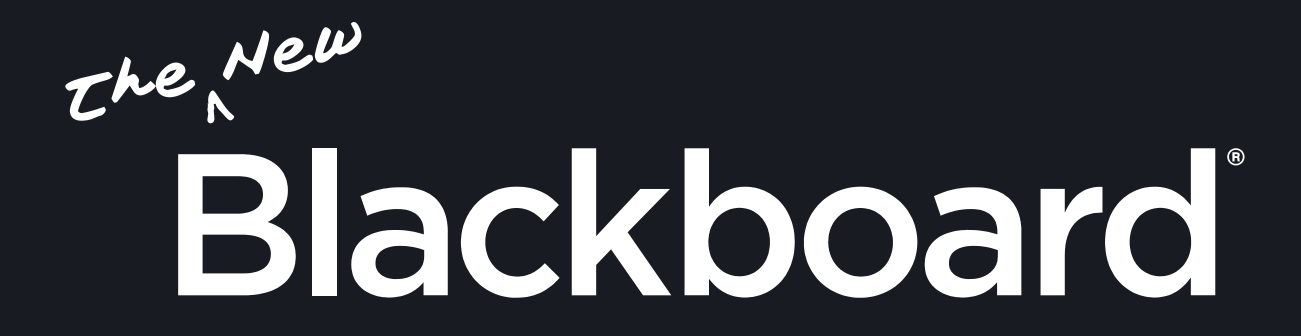